# ■ 学内公式団体用メーリングリストサービス管理者手順

### ○ 概要・説明など

# メーリングリスト管理者がメールアドレスの登録や削除、変更などを行うためのマニュアルです。 細かな設定を行いたい場合は、管理画面中のヘルプを参照し設定を行ってください。 メールアドレスは次の形式です。<mark>メーリングリスト名@cc.kogakuin.ac.jp</mark>

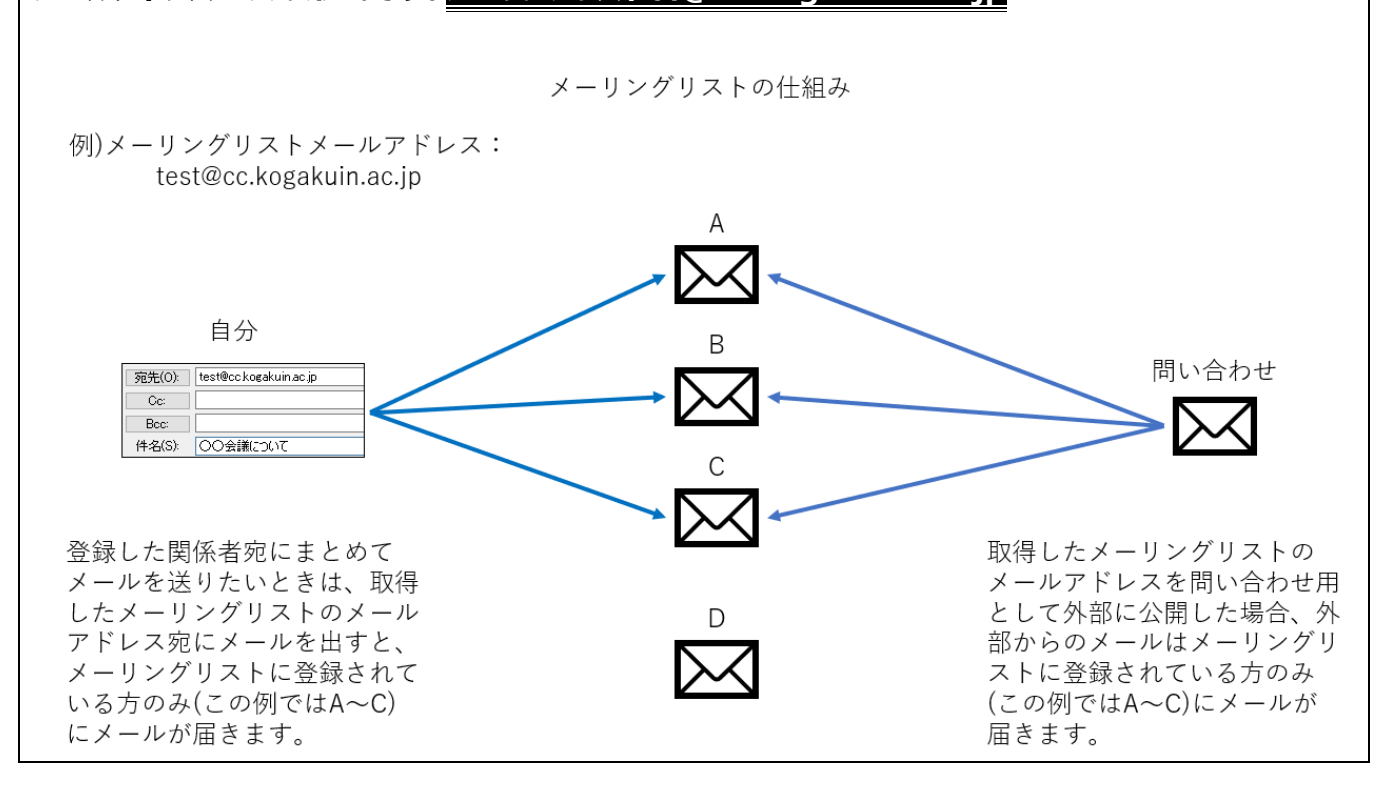

## ○ 手順書更新履歴

| 手順書作成日(第一版) | 2023/03/15 | 作成 | 大杉 | 新規作成        |
|-------------|------------|----|----|-------------|
| 手順書更新日      | 2023/09/22 | 修正 | 大杉 | 学外者について補足説明 |
|             |            |    |    |             |

#### 目次

| ■ 学内公式団体用メーリングリストサービス管理者マニュアル | 1 | - |
|-------------------------------|---|---|
| ○ 概要・説明など                     | 1 | - |
| ○ 手順書更新履歴                     | 1 | - |
| 【1】メールアドレスの登録手順               | 2 | - |
| 【2】メールアドレスの削除手順               | 3 | - |
| 【3】メールアドレスの変更手順               | 5 | - |
| 【4】管理者の引き継ぎ手順                 | 6 | _ |
|                               |   |   |

【1】メールアドレスの登録手順

メーリングリストへのメールアドレスの登録手順です。登録はリスト管理者が行ってください。

学内組織・公式団体用メーリングリストサービスとなっています。

学外の方をメンバーとして登録することは出来ません。

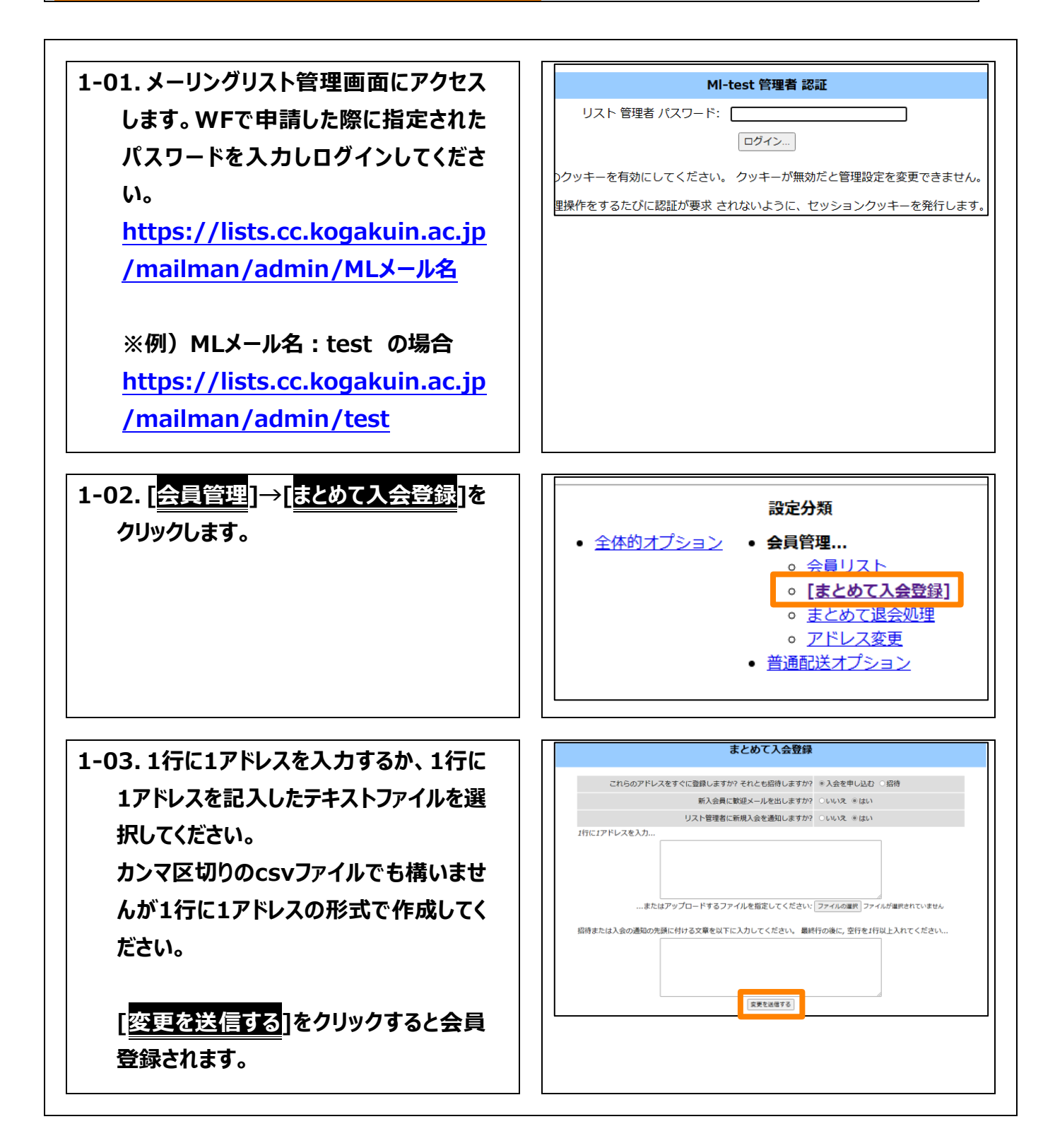

# 【2】メールアドレスの削除手順

メーリングリストへのメールアドレスの削除手順です。削除はリスト管理者が行ってください。

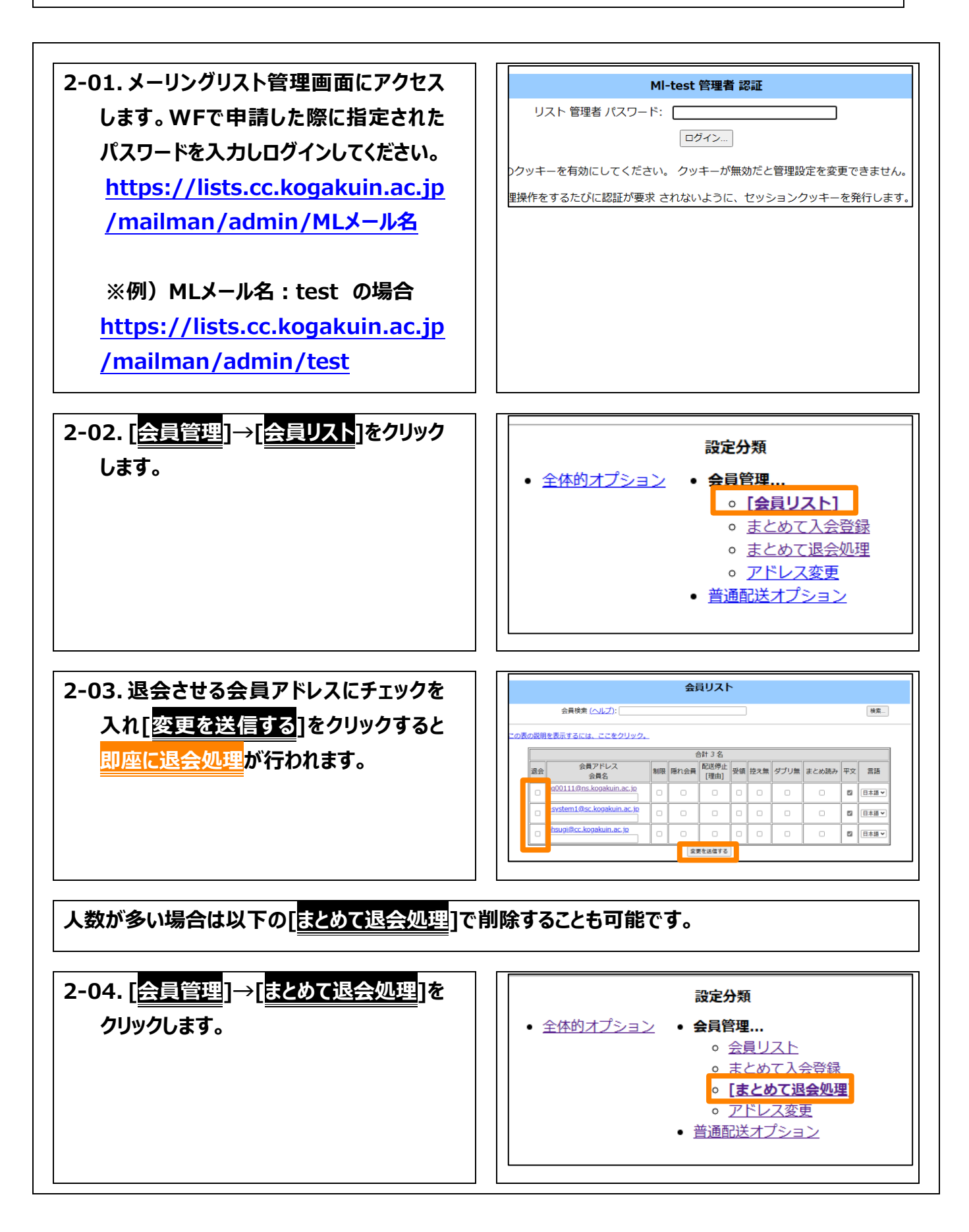

### 印刷日(2023/09/22)

2-05.1行に1アドレスを入力するか、1行に 1アドレスを記入したテキストファイルを選 択してください。 カンマ区切りのcsvファイルでも構いませ んが1行に1アドレスの形式で作成してく ださい。

| まとめて退会処理                                  |
|-------------------------------------------|
| 退会手続きの確認通知を退会会員宛に送りますか? ●いいえ ○はい          |
| リスト管理者に通知しますか? ○ いいえ ◎ はい                 |
| 1行に1アドレスを入力<br>またはアップロードするファイル<br>変更を送着する |

## 【3】メールアドレスの変更手順

メールアドレスの変更手順です。変更はリスト管理者が行ってください。

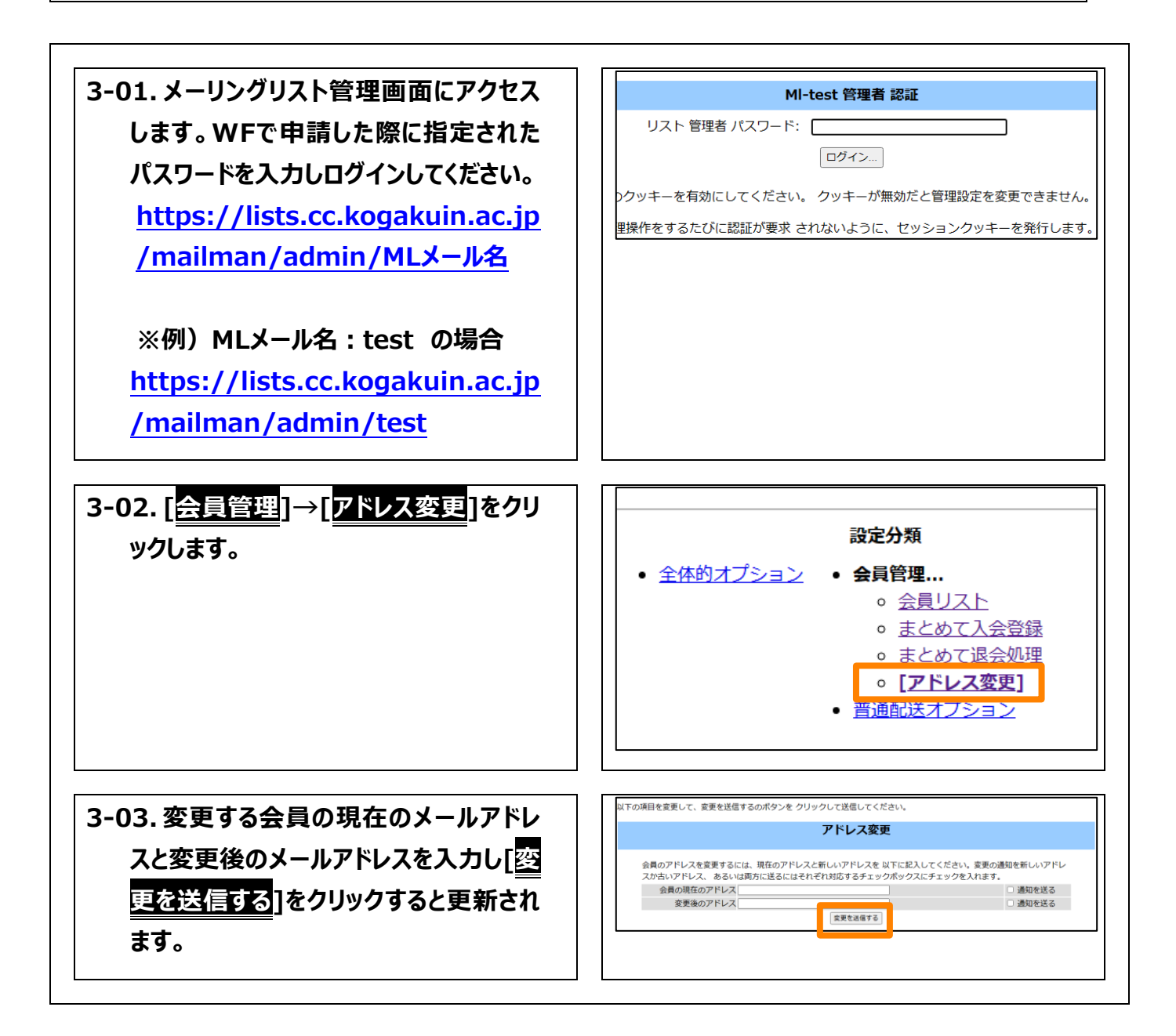

# 【4】管理者の引き継ぎ手順

管理者が変更になるときは必ずリスト管理者のメールアドレスを変更してください。

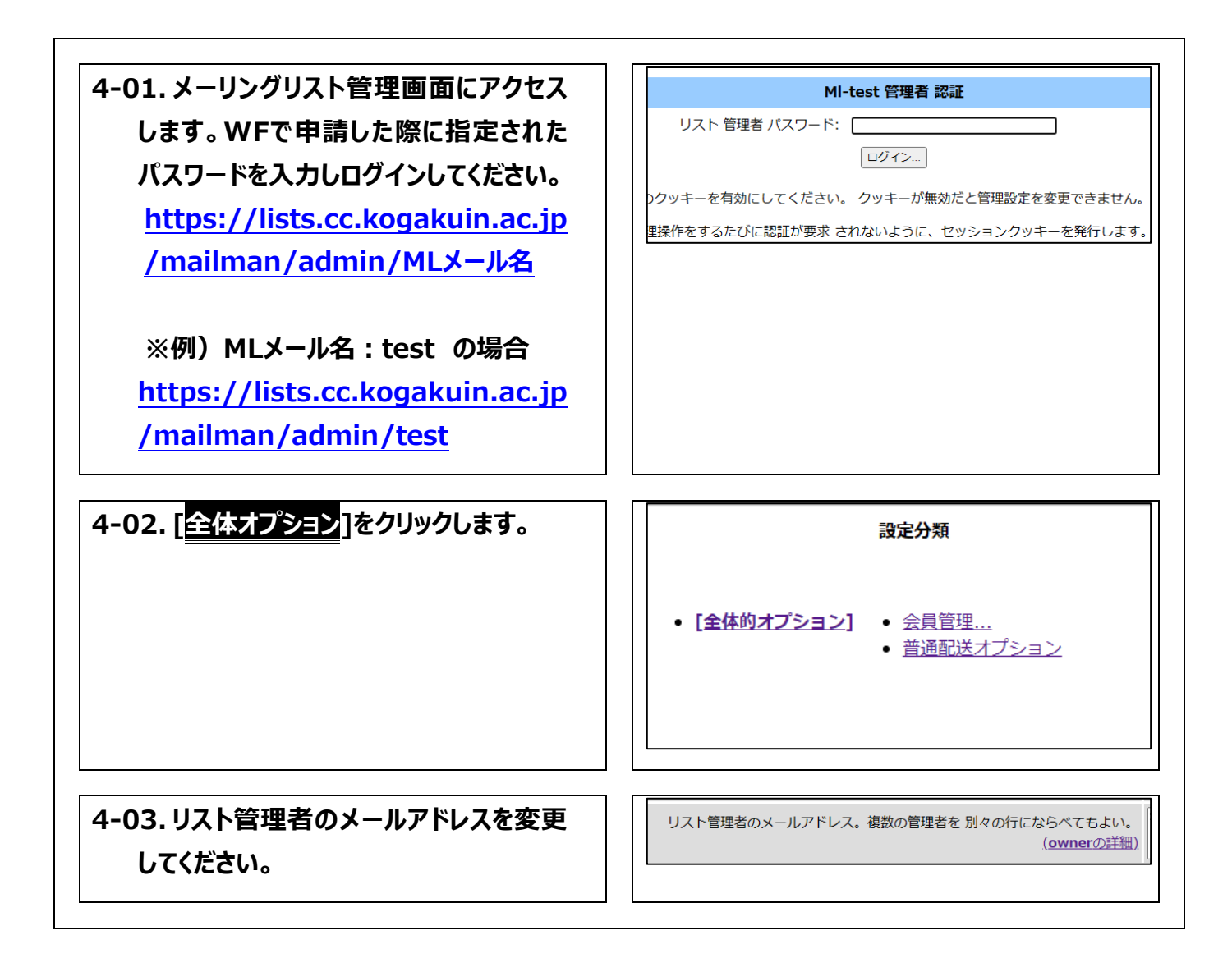